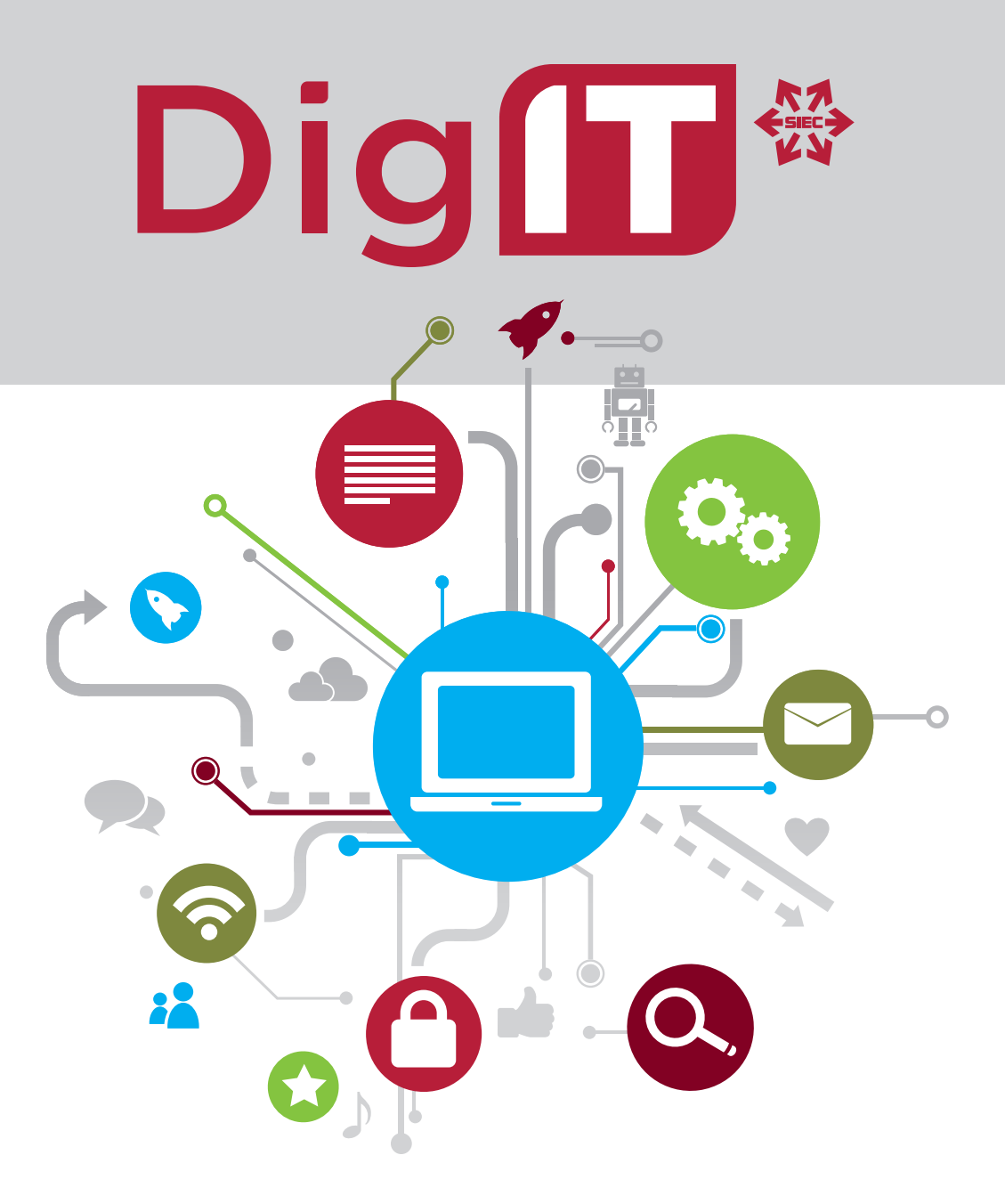

# **Computer Basics: Getting Started**

BUILDING SKILLS AND CONFIDENCE TO PARTICIPATE IN TODAY'S ONLINE WORLD

## www.digitsk.ca

With funding from

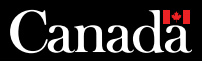

Powered by

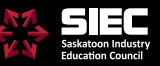

#### NOTES

|     | a                                |        |
|-----|----------------------------------|--------|
|     |                                  |        |
|     |                                  |        |
|     |                                  |        |
| Dig | Computer Basics: Getting Started | PAGE 2 |

### WORDS TO KNOW

**Applications (Apps)** - type of software that allows you to perform specific tasks

- Desktop apps for your laptop or home computer
- Mobile apps for tablets or phones

**Battery life** - amount of time your device runs before it needs to be recharged

**Chrome** - free web browser designed by Google

**Cursor** - a mouse cursor, or pointer, is used to show where you are on your screen and a text cursor, usually a blinking line, indicates where you can input information

**Desktop** - working area of your computer screen and contains icons that represent different files or applications that you might find on a physical desk

**Desktop shortcuts** - link to a program or application on your computer, often set up for quicker access

Hardware - physical parts of a computer, such as the keyboard, monitor, mouse, case

**Home Screen** - starting point to access all the features of your mobile device, similar to your computer desktop, with access to apps and settings

**Icon** - small graphic or picture on the screen that represents an app, feature or file

**Internet** - vast network that connects computers/tablets/cell phones all over the world, where people can share information and communicate

Maximize - allows you to make a window you are in the full size of your screen

**Minimize** - it hides the window or screen but keeps it running in the background

**Mouse** - acts like your finger on the screen, allowing you to interact with your computer

**Notification Area** - symbols in the bottom right corner of your desktop screen that give information on battery life, wifi and other system features

**Operating system** or **OS** - a system software that manages all the jobs of a computer and makes it run

- Windows what is on our laptops, designed by Microsoft
- Android used on most cell phones that aren't iPhones, developed by Google
- iOS used on Apple products such as iPads and iPhones, as well as Mac computers

**Peripheral** - device connected to your computer that is used to transfer information into and out of your computer

**Port** - connection point between your computer and an external device. These openings are often found along the side edge of your laptop

**Power button** - turns your device on and off

**Restart** - closes all apps, turns off the computer, then turns it back on again

**Search bar** - any space you would type in something to search for, identified by a magnifying glass. This might be located on your desktop taskbar, internet browser or website

**Shut down** - closes all apps and turns off the computer

# Dig

**Sleep** - computer stays on but uses low power. Apps stay open so you can pick up where you left off

**Software** - set of instructions or programs that are used to operate computers and execute specific tasks

**Start menu** - contains all the apps, settings and files on your computer (Windows OS), found on the left side of the taskbar

**System updates** - new, improved or fixed software that replaces older versions, often protecting your device from the latest security threats

**Taskbar** - access point for programs displayed on the desktop, most often along the bottom of the screen but may be on the side

**Touchpad** or **trackpad** - touch sensitive pad that lets you control the pointer with your finger, most commonly on laptops

### Web browser - a program used to access and view websites on the internet

- Chrome
- Safari
- Edge
- Firefox

Wi-Fi - wireless internet connection

#### **MORE LEARNING**

Mouse tutorial for practice <u>edu.gcfglobal.org/en/mousetutorial/</u> Mouse practice <u>www.koalastothemax.com</u> Typing practice <u>www.typing.com</u> Solitaire <u>www.solitairebliss.com</u>

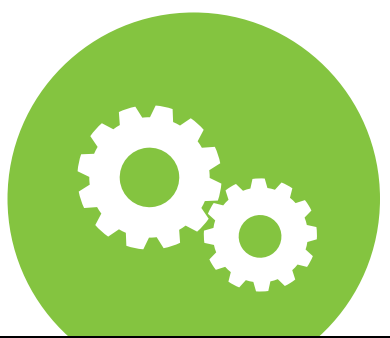

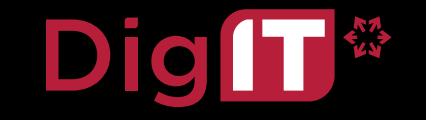

### **BASIC KEYBOARD KEYS**

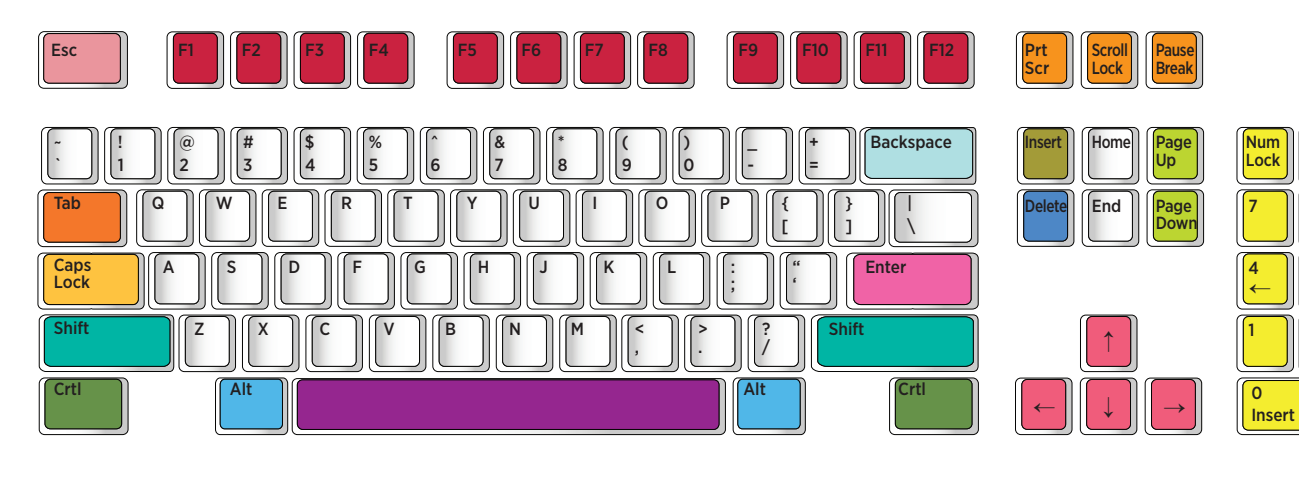

**SHIFT KEY** Press shift at the same time you are pressing any other key and you will get a new character. For instance, press shift at the same time you press a letter and it will capitalize the letter. Press shift at the same time you press a number and you will get a "%" or "\$."

**TAB KEY** Just like a typewriter, the tab key helps you indent your text.

**FUNCTION KEYS** Sometimes referred to as "F keys," they are not as popular as they once were (with older DOS programs). But there's one F key

you can pretty much always count on: the F1 key. It will most often bring up a help menu, no matter what program you're in.

**ENTER KEY** On your keyboard, the Enter key might be marked as a "Return" key or with only a large arrow. It's used to go down to a new line when typing text. It also can be pressed any time a button or choice is highlighted (within a software program or on the Internet) to tell the computer you select that particular item. **CTRL KEY** The Control key is used in conjunction with another key to initiate a certain action. In most programs, holding down the CTRL key while pressing the S key will save a file, CTRL+P will print a file, etc.

**ALT KEY** Also used in combination with other keys to do something. For instance, ALT+F usually opens the File menu.

**CAPS LOCK** Press it once and when you type the letters they will all be capitalized. Press it again and the letters will go back to lower case.

#### NUM LOCK and NUMERIC

**CARVEAD** The Num Lock key toggles the numeric keypad on and off. When off, the keys perform other functions (i.e., directional arrows) instead of typing numbers.

**SPACE BAR** Used to enter a blank space between words or sentences when typing.

**BACKSPACE** This key will remove the character to the left of the cursor (the small blinking vertical line that shows you where you are on a page of text).

# Dig

Enter

. Del **INSERT KEY** No longer found on some keyboards. It's a toggle key for either inserting text as you type (the default), or overwriting existing text.

**DELETE** Pressing this key will remove the character to the right of the cursor when pressed.

**PRINT SCREEN** The Print Screen button will send a copy of your monitor's screen to the "clipboard" ready to be pasted into another program.

**ARROW KEYS** Moves the pointer or cursor up, down, right and left.

**PAGE UP/DOWN** Scrolls the view of your page up or down.

**ESCAPE** This key acts like a 'cancel' button.

#### WINDOWS START MENU

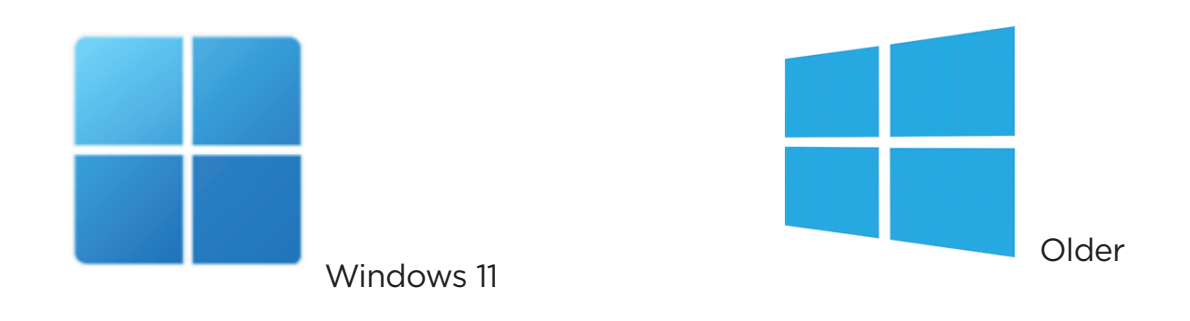

#### **MOUSE POINTER (CURSOR)**

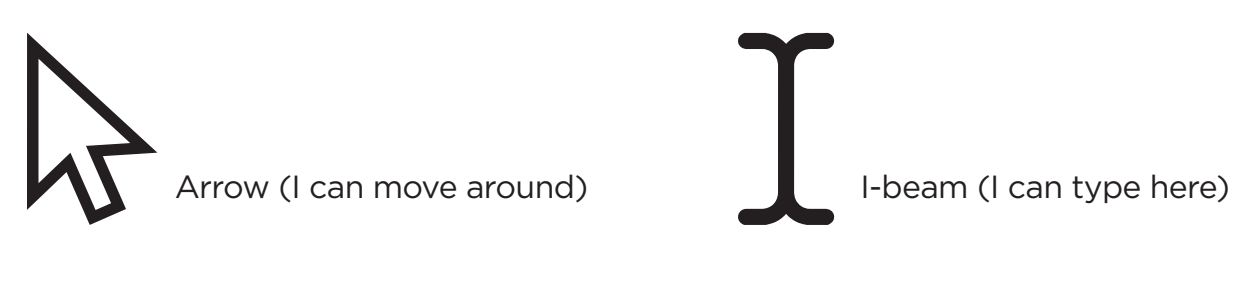

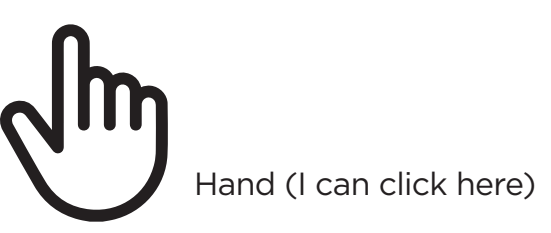